## راهنمای درخواست ابطال معافیت تحصیلی دانشگاه قم

شرايط دانشجو:

دانشجوی انصرافی یا اخراجی باشد.

#### آغاز فرآيند:

#### ۱- ابتدا وارد پیشخوان خدمت شوید:

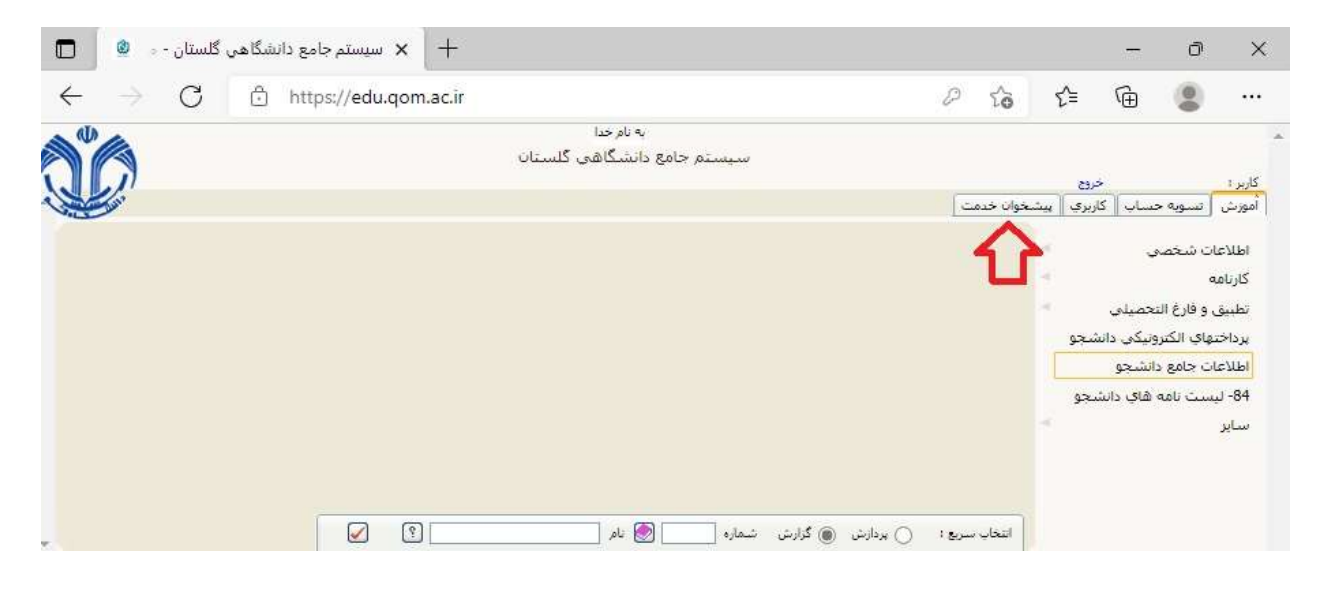

### ۲- گزینه "درخواست صدور و ارسال پستی مدرک تحصیلی" را انتخاب نمایید:

| گاهي گلستان - 🔹 🗖            | + سیستم جامع دانشا                                           |           |   |    |                      | 10                   | 0                                            | ×                                  |
|------------------------------|--------------------------------------------------------------|-----------|---|----|----------------------|----------------------|----------------------------------------------|------------------------------------|
| $\leftarrow \rightarrow c$ d | https://edu.gom.ac.ir                                        |           | 0 | to | €≣                   | Ð                    |                                              | •••                                |
|                              | به نام خدا                                                   |           |   |    |                      |                      |                                              |                                    |
|                              | لبتم جامع دانشگاهی کلستان                                    | المتيهات  |   |    |                      |                      |                                              |                                    |
|                              | وجوابست خدم القلط<br>النجاب شده(0)   النجاب شمه   عدم النجاب | ( <b></b> |   | 1  | دی<br>واد خدمت<br>)[ | ہ یت<br>اہ حدمت<br>1 | نوی کاربر<br>) بیشخو                         | 2041<br>2 X &                      |
| (Jest)                       | lywinte                                                      | عمليات    | - |    |                      |                      | (1)                                          | شحصح ا<br>فارع البع                |
|                              |                                                              |           | - | -  | والاتسبار            | د نسبل               | مای امور سر<br>مای برد و مشی<br>ابطیال معاقب | ىرىلومىن<br>ئايد قەليۇ<br>ىرىلولىت |

۳- در پنجره باز شده، نوع دریافت را "سیستمی" و گزینه مدرک ۱ را "درخواست ابطال معافیت تحصیلی" را انتخاب نموده و تایید نمایید:

| 8                | شماره دانشحو                 |
|------------------|------------------------------|
|                  |                              |
| ىيى <i>س</i> تەن | نوع دريافت                   |
|                  | مدرك 1                       |
|                  | درخواست ابطال معاقيت تحصيلنى |

۴- پس از تایید پیام زیر به شما نمایش داده می شود. آن را تایید نموده و بازگشت را بزنید:

|                    |                                                  | ينې<br>۱۳                             | فاضاي دريافت مدارك تحص<br>مفاره دانشجو |
|--------------------|--------------------------------------------------|---------------------------------------|----------------------------------------|
|                    | ·                                                | ~                                     | نوع دریافت اسیستخان                    |
|                    |                                                  | ، معافیت تحصیلی                       | مدرك 1 الرجواست ايطال                  |
|                    |                                                  |                                       | ×                                      |
| هیل، تایید و ارسال | سما با موققیت ثبت شد، لطفا جهت تک<br>جعه تمایید. | -100 : درخواست ش<br>بیشخوان خدمت مراج | کد 11844<br>درخواست به پ               |
|                    |                                                  |                                       |                                        |
|                    |                                                  |                                       |                                        |

# ۵- پس از بازگشت، سطری در پیشخوان خدمت ایجاد گردیده است، بر روی آیکن تایید کلیک کرده و درخواست خود را ارسال نمایید:

| مسدو                                                                 | رافیمز<br>سخان شده(۵)   استان شمه   عدم استان   | 212 india    |        |                                              | ی اور کری ای سندول دیت<br>ای بیشجوان خدمت<br>کاربر (۱۹)                                    |
|----------------------------------------------------------------------|-------------------------------------------------|--------------|--------|----------------------------------------------|--------------------------------------------------------------------------------------------|
| Careso                                                               |                                                 | فرسلنده      | معليات |                                              | ښېچېرې (۱)                                                                                 |
| جوا تیت درخواست گوافی موقت توسط دانشجو -<br>رتبناسی (بیوسته) «اقتماد | ، برخواست لبطال معالیت تحمیلات - داشته<br>- کار | اسطو فلقدحين | •/04*  | <u> (                                   </u> | فارغ النسبلي<br>الرفات على الوزني بالتعو<br>اليه مشهدي يؤدهني<br>الرفات الطار معانيا لتعلي |

## ۶- پس از تایید در هر مرحله می توانید با کلیک بر روی آیکن مشاهده گردش کار روند پیشرفت درخواست خود را مشاهده نمایید:

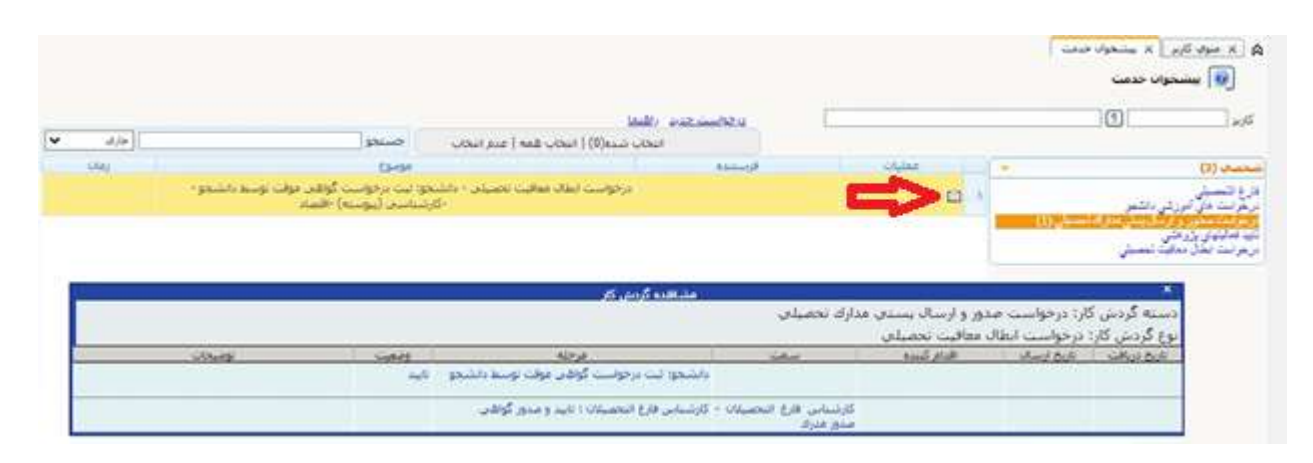

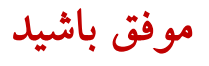